## Установка электронной цифровой подписи для группы объектов учета

## Общая информация о применении электронной цифровой подписи

Электронная цифровая подпись(ЭЦП) — реквизит электронного документа, полученный в результате криптографического преобразования информации с использованием закрытого ключа подписи и позволяющий установить отсутствие искажения информации в электронном документе с момента формирования подписи и проверить принадлежность подписи владельцу сертификата ключа подписи.

В автоматизированной информационной системе Мониторинг многоквартирных домов, расположенных на территории Краснодарского края ЭЦП применяется для подписи электронного документа, содержащего пакет информации о характеристиках редактируемого объекта учета.

## Групповая установка электронной цифровой подписи

Для установки ЭЦП по списку объектов учета необходимо применять специальную обработку «Групповая установка ЭЦП», которая находится на закладке Электронные паспорта в разделе Сервис.

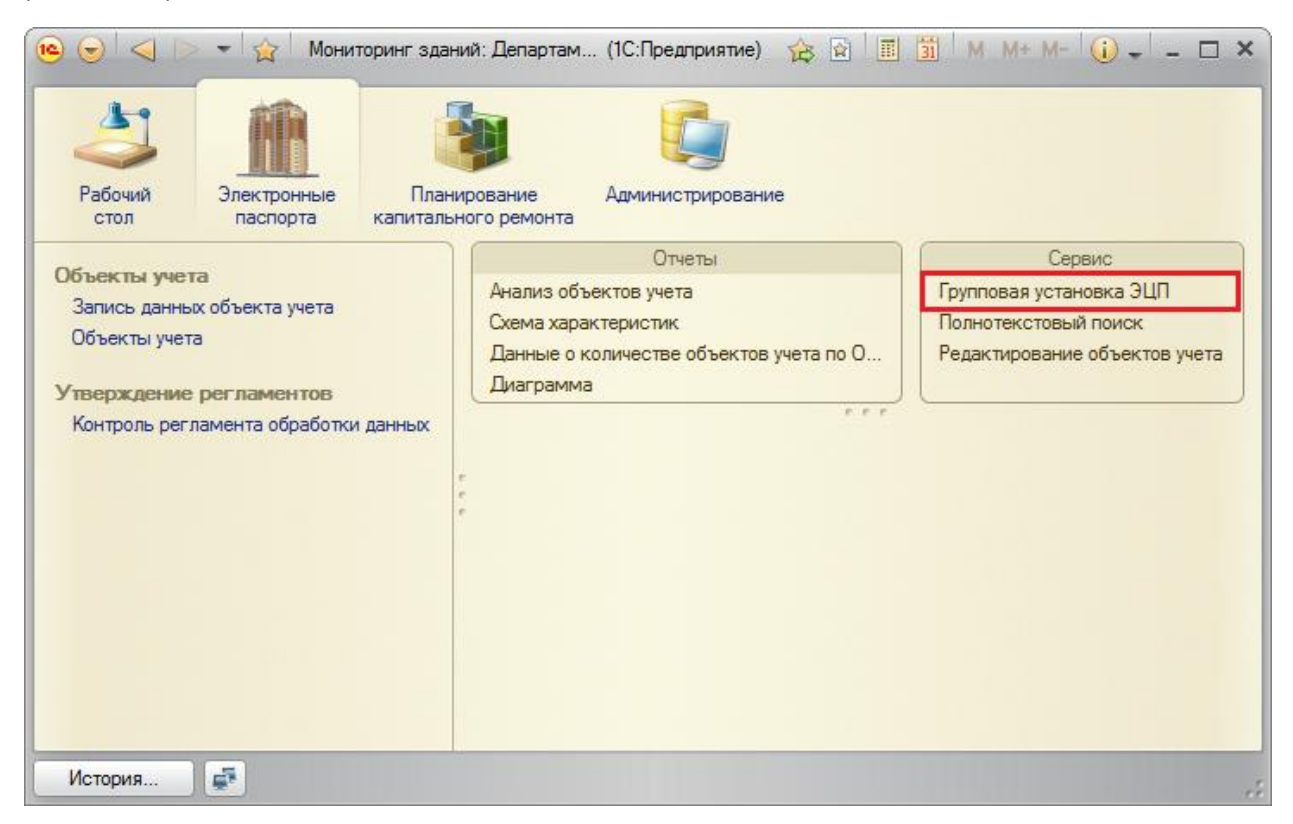

На форме обработки расположены следующие реквизиты и команды:

| e 🕤 💈                                          | 🚖 🗌 Гр                                                                                                    | упповая устан | овка ЭЦП - Мониторинг зд | даний: Департамент ЖКХ КК / (10 | С:Предприятие) 🛛 🏤 📄 | 📰 🛐 M       | M+ M- 🚽 🗕 🛙  | ; ב |
|------------------------------------------------|----------------------------------------------------------------------------------------------------|---------------|--------------------------|---------------------------------|----------------------|-------------|--------------|-----|
| Групповая установка ЭЦП                        |                                                                                                    |               |                          |                                 |                      |             |              |     |
| Заполнить Выполнить Все действия - 🥝           |                                                                                                    |               |                          |                                 |                      |             |              |     |
| Код ОКАТО: Ахтырский                           |                                                                                                    |               |                          |                                 |                      |             |              | . Q |
| Регламент обработки данных: Общая информация Q |                                                                                                    |               |                          |                                 |                      |             |              |     |
| N                                              | Исп.                                                                                                    | Объект уче    | та                       | Запись данных объекта учета     | Последнее изменение  | Статус      | Подписан ЭЦП | ۸   |
| 1                                              | <ul> <li>Image: A start of the start of the start of</li></ul> | Абинский р    | айон, пгт Ахтырский,     | Запись данных объекта учета 00  | 25.12.2013           | Подготовлен | ~            | e   |
| 2                                              | <ul><li>✓</li></ul>                                                                                                    | Абинский р    | айон, пгт Ахтырский,     | Запись данных объекта учета 00  | 31.10.2013           | Подготовлен | ~            |     |
| 3                                              | <ul><li>✓</li></ul>                                                                                                    | Абинский р    | айон, пгт Ахтырский,     | Запись данных объекта учета 00  | 31.10.2013           | Подготовлен | ~            |     |
| 4                                              | <ul><li>✓</li></ul>                                                                                                    | Абинский р    | айон, пгт Ахтырский,     | Запись данных объекта учета 00  | 31.10.2013           | Подготовлен | ~            | 1   |
| 5                                              | <ul><li>✓</li></ul>                                                                                                    | Абинский р    | айон, пгт Ахтырский,     | Запись данных объекта учета 00  | 31.10.2013           | Подготовлен | ~            |     |
| 6                                              | <ul><li>✓</li></ul>                                                                                                    | Абинский р    | айон, пгт Ахтырский,     | Запись данных объекта учета 00  | 05.11.2013           | Подготовлен | <b>~</b>     |     |
| 7                                              | <ul><li>✓</li></ul>                                                                                                    | Абинский р    | айон, пгт Ахтырский,     | Запись данных объекта учета 00  | 05.11.2013           | Подготовлен | <b>~</b>     |     |
| 8                                              | <ul><li>✓</li></ul>                                                                                                    | Абинский р    | айон, пгт Ахтырский,     | Запись данных объекта учета 00  | 31.10.2013           | Подготовлен | ~            |     |
| 9                                              | <ul><li>✓</li></ul>                                                                                                    | Абинский р    | айон, пгт Ахтырский,     | Запись данных объекта учета 00  | 01.11.2013           | Подготовлен | ~            |     |
| 10                                             | <ul> <li>Image: A start of the start of the start of</li></ul> | Абинский р    | айон, пгт Ахтырский,     | Запись данных объекта учета 00  | 31.10.2013           | Подготовлен | ~            |     |
| 11                                             | <ul><li>✓</li></ul>                                                                                                    | Абинский р    | айон, пгт Ахтырский,     | Запись данных объекта учета 00  | 31.10.2013           | Подготовлен | <b>v</b>     |     |
|                                                |                                                                                                    |               |                          |                                 |                      |             |              |     |

**Код ОКАТО** – код ОКАТО, объекты учета которого (включая подчиненные коды ОКАТО) будут отобраны для групповой установки ЭЦП.

**Регламент обработки данных** – регламент, согласно которого производились заполнение и контроль данных объектов учета.

Заполнить – команда, при нажатии на которую будет произведено заполнение табличной части обработки следующей информацией:

- Исп. флаг, определяющий необходимость установить для объекта учета ЭЦП. По умолчанию установлен, может быть изменен пользователем.
- Объект учета ссылка на объект учета, принадлежащий выбранному или подчиненным кодам ОКАТО.
- Запись данных объекта учета ссылка на электронный документ, которым были зарегистрированы последние изменения характеристик объекта учета.
- Последнее изменение дата последнего изменения характеристик объекта учета.
- Статус статус обработки данных объекта учета согласно выбранного регламента обработки данных.
- Подписан ЭЦП флаг, извещающий о том, что данный объект учета уже подписан электронной цифровой подписью.

**Выполнить** – команда, при нажатии на которую будут произведены следующие автоматические операции:

1. Откроется форма выбора сертификата ЭЦП.

| 🖻 Подлисать "" - Мониторинг зданий: Департамент ЖКХ КК / Интерсофт / (1С:Предприятие) 🗙 |            |                              |                 |                                 |                           |  |  |  |  |
|-----------------------------------------------------------------------------------------|------------|------------------------------|-----------------|---------------------------------|---------------------------|--|--|--|--|
| Подписать ""                                                                            |            |                              |                 |                                 |                           |  |  |  |  |
| Сертификаты ЭЦП:                                                                        |            |                              |                 |                                 |                           |  |  |  |  |
| Кому выдан                                                                              | Кем выдан  |                              | Действителен до | Назначение                      |                           |  |  |  |  |
|                                                                                         |            | Microsoft Encr               |                 | Microsoft Encrypted File System | oft Encrypted File System |  |  |  |  |
|                                                                                         |            |                              |                 | Проверка подлинности клиента    |                           |  |  |  |  |
|                                                                                         | CA CJSC Ka | iluga Astral 833, ЗАО Калуга | 01.07.2015      | Проверка подлинности клиента    |                           |  |  |  |  |
|                                                                                         |            |                              |                 |                                 |                           |  |  |  |  |
|                                                                                         |            |                              |                 |                                 |                           |  |  |  |  |
|                                                                                         |            |                              |                 |                                 |                           |  |  |  |  |
|                                                                                         |            |                              |                 |                                 |                           |  |  |  |  |
|                                                                                         |            |                              |                 |                                 |                           |  |  |  |  |
|                                                                                         |            |                              |                 |                                 |                           |  |  |  |  |
| Комментарий к подписи:                                                                  |            |                              |                 |                                 |                           |  |  |  |  |
|                                                                                         |            |                              |                 | Подписать Отмена                | ?                         |  |  |  |  |

В данной форме пользователь должен выбрать необходимый сертификат и (при необходимости) указать пароль сертификата.

2. Нажать на кнопку **Подписать**. После этого для каждой выделенной флажком Использование строки табличной части будет произведена установка электронной цифровой подписи.

Электронную подпись можно открыть и просмотреть в документе Запись данных объекта учета на закладке Электронные паспорта.

| 📧 😠 🚖 🛛 Запись данных с                                       | объекта учета 0000117074 от 01.11.2013 14:30:09 - Мониторинг зда (10  | С:Предприятие) 🏠 😭  | 📰 🛅 M M       | I+ M- 🚽 💷 🗙 |  |  |  |  |
|---------------------------------------------------------------|-----------------------------------------------------------------------|---------------------|---------------|-------------|--|--|--|--|
| Запись данных объекта учета 0000117074 от 01.11.2013 14:30:09 |                                                                       |                     |               |             |  |  |  |  |
| Все действия -                                                |                                                                       |                     |               |             |  |  |  |  |
| Номер: 0000117074 Дата: 01.11.2013 14:30:09 🏢 💿               |                                                                       |                     |               |             |  |  |  |  |
| Объект учета:                                                 | Объект учета: Выселковский район, пос. Гражданский, ул. Ленина, д. 11 |                     |               |             |  |  |  |  |
| Регламент обработки данных:                                   | Регламент обработки данных: Общая информация                          |                     |               |             |  |  |  |  |
| Данные Проверка регламента ЭЦП                                |                                                                       |                     |               |             |  |  |  |  |
| Проверить ЭЦП Открыть г                                       | лодлись                                                               |                     |               |             |  |  |  |  |
| Автор подлиси                                                 |                                                                       | Дата подписи        | Статус        | Комментарий |  |  |  |  |
|                                                               |                                                                       | 01.11.2013 14:30:09 | Неверна. Цепо |             |  |  |  |  |
|                                                               |                                                                       |                     |               |             |  |  |  |  |
|                                                               |                                                                       |                     |               |             |  |  |  |  |
|                                                               |                                                                       |                     |               |             |  |  |  |  |
|                                                               |                                                                       |                     |               |             |  |  |  |  |
| Статус:                                                       | Наличие ошибок                                                        |                     |               | Q           |  |  |  |  |
| Ответственный:                                                | МО Выселковский район                                                 |                     |               | ۹           |  |  |  |  |
| Комментарий:                                                  |                                                                       |                     |               |             |  |  |  |  |

Минимальные требования к программному и аппаратному обеспечению

- 1. Установленное средство криптографической защиты информации КриптоПро 3.6.
- 2. Усиленная квалификационная электронно-цифровая подпись, выданная руководителю организации, удостоверяющим центром, аккредитованным в Минсвязи.